# 教育行政单位管理员提示

- 本文中的教育行政单位管理员是指在全国学生"学宪法讲宪法"活动中,通过普法网管理服务云平台 组织下属学校参与线上学习及相关活动的具体负责人。教育行政单位管理员在普法网注册并通过审 核后,可拥有查看学校学习数据、报送新闻等权限。
- 往届活动中注册并通过审核的管理员账号仍可继续使用,无需重复注册。如需更换管理员,请新管 理员直接重新注册。审核成功后,旧管理员账号将自动被替换,单位数据不会受到影响。
- 为提升平台数据安全,2024年1月前在普法网管理服务云平台认证的管理员,2024年1月后使用本人手机号首次登录管理平台时须重新设置密码。如忘记密码可在登录页面点击【找回密码】自行重新设置。
- 往届活动中使用他人账号的,请管理员本人重新注册。

进入教育部全国青少年普法网。通过右上角【登录】按钮进入登录页面后,选择\*\*【管理员/班级管理员 登录入口】\*\*,进入管理员登录页面。

、登录

| 教育部全国青少年普法网<br>教育部全国教育智法领导小组办公室主客 | 首页 新闻动态 教师之家 学生乐园 宪法活动                      | 税法学堂 管理员/班级管理员登录入口                                        | 安登 |
|-----------------------------------|---------------------------------------------|-----------------------------------------------------------|----|
| 学生和政府账号均由学校管理员统一                  | 主義,天憲主册,清教系校級管理員或組織管理员获取账号                  | 管理员用级管理员登录入口<br>点击查看学校管理员注册流程指南                           |    |
|                                   |                                             | 用户登录                                                      |    |
|                                   |                                             | 学校统一学习入口学生个人学习入口                                          |    |
|                                   |                                             | 2 请输入学校统一学习码                                              |    |
|                                   |                                             | 2 请输入学习账号                                                 |    |
|                                   | 22                                          | 2 满榆入姓名                                                   |    |
|                                   |                                             | (*) 请输入验证码                                                |    |
|                                   |                                             | 忘记包码?<br>○ 我已阅读并同意《飲育部全国青少年苦法网用户隐私<br>政策》《用户协议》《儿童隐私保护声明》 |    |
| 17.                               |                                             | 登录                                                        |    |
| VUD                               |                                             |                                                           |    |
|                                   | 内容成为 机构电能 成权与免费<br>北京外国语大学全国青少年法治教育中心 京ICP备 | 5 <b>~~9</b><br>10028400号-3                               |    |
|                                   |                                             |                                                           |    |
|                                   |                                             |                                                           |    |

【管理员/班级管理员登录入口】位置

根据提示输入用户名密码验证码,如忘记密码或显示"密码错误",请点【找回密码】进行密码重置。

|     |                             | 普法网用户管理服                                    | 务云平台        | A              |  |
|-----|-----------------------------|---------------------------------------------|-------------|----------------|--|
|     |                             |                                             |             |                |  |
|     |                             | 登录                                          |             |                |  |
| 23  |                             | 点击查看登录/注册演                                  | 示视频         |                |  |
| _   |                             | 2 请输入手机号                                    | 点日          | Lieber         |  |
|     |                             | 请输入手机号                                      | ر<br>م      |                |  |
|     | No.                         | 清输入密码                                       |             |                |  |
|     |                             | ♥ 请输入验证码                                    | 8a64e       |                |  |
|     |                             | ∟<br>清輸入验证码<br>○ 我已阅读并同意《教育部全国青少年普法网用户隐私政策》 | 》《用户协议》     | "找回密码"位置       |  |
| E   |                             |                                             |             |                |  |
|     |                             | "子生与教师顺行由子仪官埋风统一生成后下点。                      |             |                |  |
|     |                             | 登录                                          |             |                |  |
|     |                             |                                             |             | and the second |  |
|     |                             | 【找回密码】位置                                    |             |                |  |
|     | (                           |                                             | - 27        |                |  |
|     | 注意:                         | X                                           |             |                |  |
|     | 。加甲木单位雪西市场等于                |                                             | 成功后,归答理吕账号  | 收白动站获招 木       |  |
|     | * 如未平中也需要更换官,<br>辖区内学校信息及学生 | 至贝, <b>旧新自住又自攻江间。</b> 中杉<br>学习不会受到影响。       |             | 竹曰4川仅目決,平      |  |
|     | • 如果新管理员曾在其他                | 教育行政单位或学校担任管理员,                             | 请先注销原来的账号再演 | 注册。            |  |
|     |                             |                                             |             |                |  |
|     |                             |                                             |             |                |  |
|     |                             | 二、教育行政单位管理员                                 | 民管理权限       |                |  |
|     |                             |                                             |             |                |  |
|     |                             |                                             |             |                |  |
|     | 提示                          |                                             |             |                |  |
|     | ※首面受校行动法程引导                 | 。                                           | 下屋单位撮作内容    |                |  |
|     |                             | -, 庆教自行城平位自连灭了辟                             |             |                |  |
|     |                             |                                             |             |                |  |
| 7   |                             |                                             |             |                |  |
| V   |                             |                                             |             |                |  |
|     | K                           |                                             |             |                |  |
| WT  |                             |                                             |             |                |  |
| ~/> |                             |                                             |             |                |  |
|     |                             |                                             |             |                |  |
|     |                             |                                             |             |                |  |
|     |                             |                                             |             |                |  |
|     |                             |                                             |             |                |  |

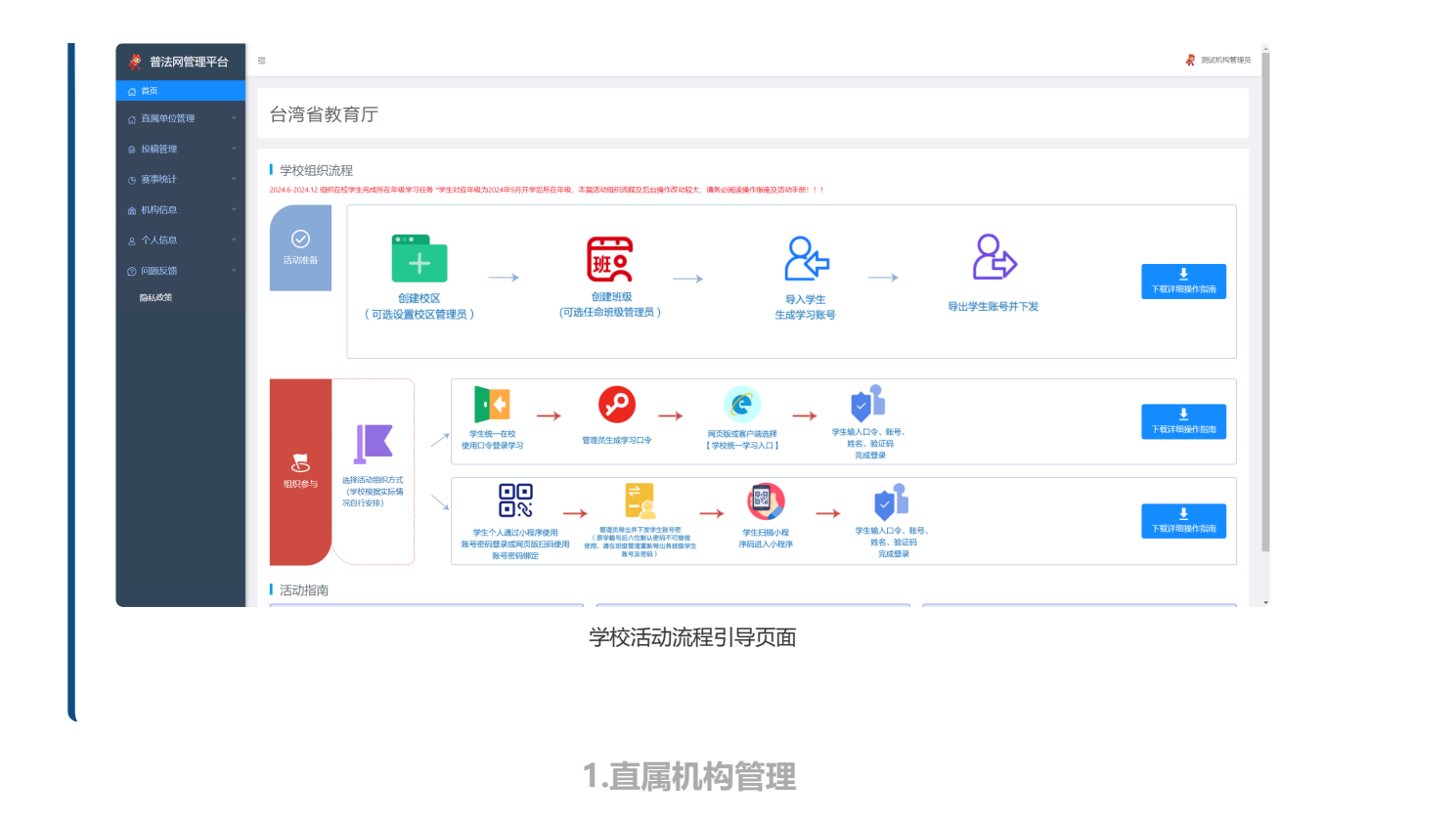

在管理服务云平台左侧导航栏通过【直属单位管理】下方【直属机构管理】进入直属机构管理页面。

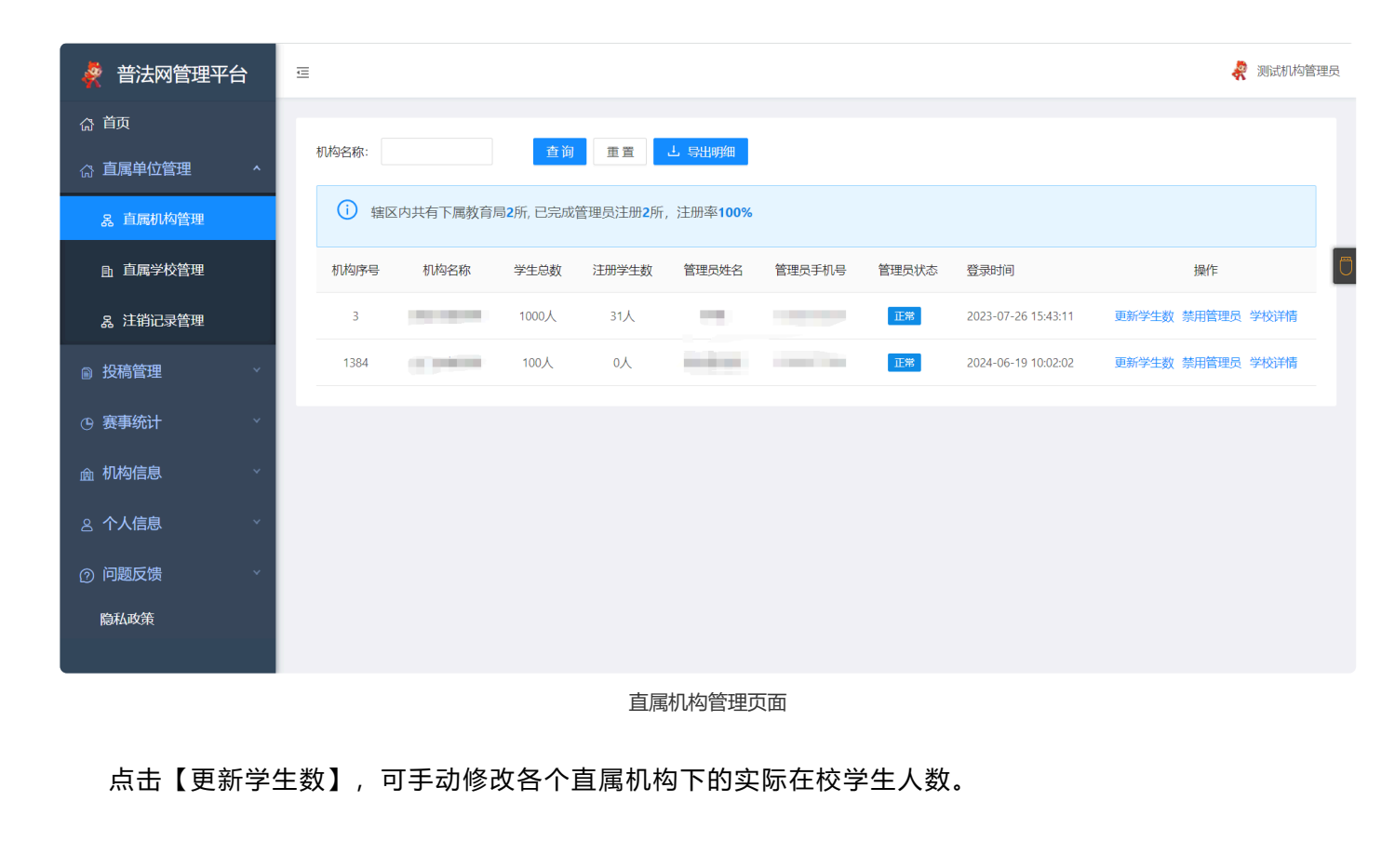

| 机构名称:            | 机构详情    |        |   | X     |          |
|------------------|---------|--------|---|-------|----------|
| i                | 地区:     |        |   |       |          |
| 机构序 <del>!</del> | 机构名称: 👖 | 则试市教育局 |   |       |          |
| 3                | 管理员姓名:  |        |   |       | 43:11 更新 |
| 1384             | 管理员账号:  |        |   |       | 02:02 更新 |
|                  | 学生总数:   | 1000   |   | K)    |          |
|                  |         |        | - | 保存 关闭 |          |
|                  |         |        | 4 |       |          |

#### 更新学生数页面

#### 注意:

- 【更新学生数】中填入的数值以各级教育行政单位掌握的本地区在校学生数为准,该数值反映在 【学生总数】中。
- •【学生总数】为直属机构下的在校生人数,需在【更新学生数】中手动输入后才能显示数值。赛事统计页面将根据该数值计算并展示参与率。不填写学生总数的,页面展示参与率为0。
- •平台展示的数据除"参与人数"外,其余均仅供参考,不代表活动统计结果。

点击【学校详情】可查看各下属单位的学校注册情况及学校信息。

| 養 普法网管理平台                                                     | Ē |                 |            |              |                   |      |       |       |        | 🦧 测试机构管理员 |
|---------------------------------------------------------------|---|-----------------|------------|--------------|-------------------|------|-------|-------|--------|-----------|
| 。<br>「「」<br>「」<br>「」<br>「」<br>「」<br>「」<br>「」<br>「」<br>「」<br>「 |   | 学校交致。           |            | <b>杏海</b> 雷雷 |                   |      |       |       |        |           |
| ☆ 直属单位管理 ^                                                    |   | <b>デ</b> IX口1小・ |            |              |                   |      |       |       |        |           |
| み 直属机构管理                                                      |   | (〕 该机构          | 辖区共有下属学校5月 | 所, 已完成管理员注册  | 3所,注册率 <b>60%</b> |      |       |       |        |           |
| 由 直属学校管理                                                      |   | 学校序号            | 上级机构名称     | 学校名称         | 学制                | 学生总数 | 注册学生数 | 管理员姓名 | 管理员用户名 | 管理员状态     |
| <b>み 注销记录管理</b>                                               |   | 39741           | 测试市教育局     | -            |                   | 入0   | 人0    |       |        |           |
| 圖 投稿管理 У                                                      |   | 233549          | 测试市教育局     |              | 高职三年制             | 入0   | 人0    |       |        |           |
| ④ 赛事统计 · · · · · ·                                            |   | 282908          | 测试市教育局     |              | 本科五年制             | 人0   | 10人   |       |        | 正常        |
|                                                               |   | 388122          | 测试市教育局     | -            | 幼儿园三年制            | 人0   | 0人    |       | -      | 正章        |
|                                                               |   | 439462          | 测试市教育局     |              | 小学六年制             | 人0   | 0人    |       |        |           |
|                                                               |   |                 |            |              |                   |      |       |       | 187    |           |
|                                                               |   |                 |            |              |                   |      |       |       | _Ҡ)    |           |
| 隐私政策<br>                                                      |   |                 |            |              |                   |      |       |       | 25     |           |
|                                                               |   |                 |            |              |                   |      |       |       |        |           |

学校详情页面

其中,【学生总数】需下属单位管理员进行填写后,上级单位管理员方可在学校详情页查看,否则显示为 0,**该数值不影响统计数据。**【注册学生数】为该学校实际导入平台的学生人数。

2.直属学校管理

管理员可通过【直属学校管理】页面进行直属学校注册情况的查看。

| 普法网管理平台           | <u>∗</u> =                         |                                           |                            | J                        |                         |                      |                      |            | 🦧 测试机构管       |
|-------------------|------------------------------------|-------------------------------------------|----------------------------|--------------------------|-------------------------|----------------------|----------------------|------------|---------------|
| <b>岱 首</b> 页      | 兴的. 法规                             | ₩CD                                       | <b>光相</b> , 光相             |                          | 谷坊复数,                   |                      | <b>杰</b> 海 (西        |            | 14m           |
| 命 直属单位管理 ^      ~ | ÷tX. 200∓-                         |                                           |                            |                          | 子以口标.                   |                      |                      |            | 1914          |
| <b>み 直属机构管理</b>   | <ol> <li>学生</li> <li>位自</li> </ol> | 总数为本辖区内各都<br>行查看。 管理员如为                   | (育行政单位或各校当年<br>为空,为该单位未注册管 | F实际在校生人数,如<br>管理员或正在更换管理 | 本账号持有单位掌握」<br>员,请勿注销该学校 | _述数据,可点击<br>,可联系学校尽快 | 【更新学生总 数】进行<br>重新注册。 | 亍更新, 该数据不计 | 入统计, 仅供本账号持有单 |
| 由 直属学校管理          | 学校序号                               | 上级机构名称                                    | 学校名称                       | 学制                       | 学生总数 ⑦                  | 注册学生数                | 管理员姓名                | 管理员用户名     | 操作            |
| 品 注销记录管理          | 86732                              | 教育厅                                       |                            | 小学五年制                    | 100人                    | 人                    |                      |            | 更新学生总数 申请注销   |
| 副 投稿管理 →          | 227403                             | 了行行                                       | (inclusion)                | 九年一贯制                    | 100人                    | 62人                  |                      | -          | 更新学生总数 申请注销   |
| 9 赛事统计            | 227405                             | 行厅                                        | 1000                       | 中职五年制                    | 20人                     | 4人                   |                      |            | 更新学生总数 申请注销   |
| a 机构信息            | 240701                             | v育厅                                       | 1000                       | 本科四年制                    | 以                       | 11人                  |                      |            | 更新学生总数 申请注销   |
| 3 个人信息            | 295367                             | · 「「」「」「」「」「」「」「」「」「」「」「」「」」「」「」」「」」「」」「」 |                            | 中职五年制                    | の人                      | 5人                   | -                    |            | 更新学生总数 申请注销   |
| ⑦ 问题反馈 · ·        | 423343                             | 收育厅                                       |                            | 十二年一贯制                   | 人                       | 1人                   |                      |            | 更新学生总数 申请注销   |
| <b>隐私政策</b>       | 446438                             | <u>教育厅</u>                                |                            | 小学五年制                    | 人                       | 八                    |                      |            | 更新学生总数 申请注销   |
|                   | 446440                             | 收育厅                                       |                            | 小学五年制                    | 人                       | 1人                   |                      |            | 更新学生总数 申请注销   |

① 点击【更新学生数】可以手动填入或修改该学校的在校学生人。

②【学生总数】为直属学校在校生人数,需在【更新学生数】中手动输入,输入后赛事统计页面将根据 输入数值计算参与率。该参与率仅供参考,不代表活动统计结果。 ③ 下属学校发生"合并"、"撤销"等情况需在普法网删除的,须该学校直属上级单位通过【直属学校管理】操作栏,选择【注销】并填写注销原因,由普法网确认信息后进行删除处理。

3.注销记录管理

| 薒 普法网管理平台                                    | Œ                                      |                         |                 |               |                     |             | 😵 测试机构管理员 |
|----------------------------------------------|----------------------------------------|-------------------------|-----------------|---------------|---------------------|-------------|-----------|
| 命 首页                                         |                                        |                         |                 |               |                     |             | n'        |
| ☆ 直属单位管理 ^                                   | 学段: 选择学段                               | ✓ 学制:                   | 学制 ∨            | 学校名称:         | 查询  重置              |             | KI        |
| 品 直属机构管理                                     | <ul> <li>注销申请</li> <li>计入本地</li> </ul> | 状态显示为【申请退回】的<br>PZ统计数据。 | 4校, 请点击【查看退回原因】 | 进行查看,如确需注销,请  | 点击【再次注销】,修改注销理由后重新  | 提交注销申请。显示已注 | 销的学校,不再   |
| <b>卧</b> 直属学校管理                              | 已注销学                                   | 校在注销申请通过后3个工作           | 日内可通过【恢复学校】功能》  | 对数据进行恢复,超出3个工 | 作日的不可恢复。            | (K)         | Ū         |
| 爲 注销记录管理                                     | 学校ID                                   | 上级机构名称                  | 学校名称            | 学制            | 注销申请时间              | 注销申请状态      | 操作        |
| ■ 投稿管理 ~~~~                                  | 440289                                 | 100                     |                 | 小学六年制         | 2024-05-31 15:56:47 | 已注销         | 已注销       |
| ◎ 実車统计                                       | 446438                                 |                         |                 | 小学五年制         | 2024-05-31 15:56:38 | 审核中         | 等待审核      |
|                                              | 446438                                 | 1000                    | 10000           | 小学五年制         | 2024-05-31 14:48:50 | 已恢复         |           |
| 愈机构信息                                        |                                        |                         |                 |               | XX                  |             |           |
| ◎ 个人信息 · · · · · · · · · · · · · · · · · · · |                                        |                         |                 |               | $\mathbf{N}$        |             |           |
| ⑦ 问题反馈 ****                                  |                                        |                         |                 |               |                     |             |           |
| 隐私政策<br>                                     |                                        |                         |                 | <i>MI</i>     |                     |             |           |
|                                              |                                        |                         | (十年)(二三年)       |               |                     |             |           |

申请注销学校后,可在【注销记录管理】中查看处理情况。

①【已注销】说明注销申请已通过,学校已被删除。

②【审核中】说明平台正在审核, 审核周期为 1-3 个工作日, 请耐心等待。

③ 如显示【已退回】,请点击红字【查看退回原因】查看退回理由。如仍需注销,请点击操作栏【再次 注销】填写注销原因进行申请。

④ 已被注销学校, 自注销申请通过日起 3 个工作日内, 可点击【恢复学校】对学校管理员进行恢复。超过 3 个工作日的学校无法恢复, 如确为错误注销, 请联系学校自行重新注册。

⑤ 学校一经注销,校内所有数据均会删除。恢复学校仅可恢复学校管理员账号,学生数据、班级管理员 数据等无法恢复,需重新导入。重新导入后,如学校注销前存在本届活动的学习记录,学习记录将在第二日 恢复。

⑥本届活动起,不再受理通过问题反馈或电话提出的学校注销、恢复等申请。

三、赛事统计

注意: 全国学生"学宪法 讲宪法"活动专题页展示的统计数据参考基数为教育部发展规划司公

布的在校学生数, 普法网不对省级以下单位及学校进行参与率等数据统计。

1.查看活动整体参与情况

进入【赛事统计】-【活动整体情况】页面,可查看当前活动机构整体参与情况。

点击【导出详情】可导出一个包含直属机构及直属学校参与情况在内的总信息表。

| 養 普法网管理平台                                                           |        |           |                            |                |                 |            |          | 梁 测试机构管理员 |
|---------------------------------------------------------------------|--------|-----------|----------------------------|----------------|-----------------|------------|----------|-----------|
| 命 首页                                                                |        |           |                            |                |                 |            |          | 25        |
| 命 直属单位管理                                                            | ~ I    | 1 导出统计数据有 | 一天的延迟(截至前一日24:00数据)第八届全国学生 | ="学宪法 讲宪法"活动时间 | 为2023年6月至12月,具体 | 时间请参阅宪法活动。 | 专题页面活动流程 |           |
|                                                                     |        | 序号        | 活动名称                       | 开始时间           | 结束时间            | 状态         | 参与人数     | 操作        |
| ■ 投稿管理                                                              | Ť      | 24        | 第八届全国学生"学宪法讲宪法"活动          | 2023-06-01     | 2023-12-08      | 已结束        | 9人       | 导出详情      |
| ④ 赛事统计                                                              | ^      | 25        | 第九届全国学生"学宪法讲宪法"活动          | 2024-06-01     | 2024-12-08      | 已结束        | OA       | 导出详情      |
| <b>良</b> 活动整体情况                                                     |        |           |                            |                |                 |            |          |           |
| 2、直属机构统计                                                            |        |           |                            |                |                 | +L>        |          |           |
| <u>』</u> 」直属学校统计                                                    |        |           |                            |                | X               | N.         |          |           |
| P 往届活动                                                              |        |           |                            |                | -17             |            |          |           |
|                                                                     |        |           |                            | X              |                 |            |          |           |
| the state state of the                                              | × 1    |           |                            | X Y            |                 |            |          |           |
| <u>逾</u> 机构信息                                                       |        |           |                            |                |                 |            |          |           |
| ▲ 机构信息 △ 个人信息                                                       | ~      |           |                            | 11             |                 |            |          |           |
| <ul> <li>血 机构信息</li> <li>公 个人信息     <li>⑦ 问题反馈     </li> </li></ul> | ×<br>× |           |                            | L.M.           |                 |            |          |           |

【导出详情】页面

## 参与人数为实际完成在线学习与综合评价的学生人数。

导出的信息表中,可通过切换子表格查看直属机构及学校的具体信息。

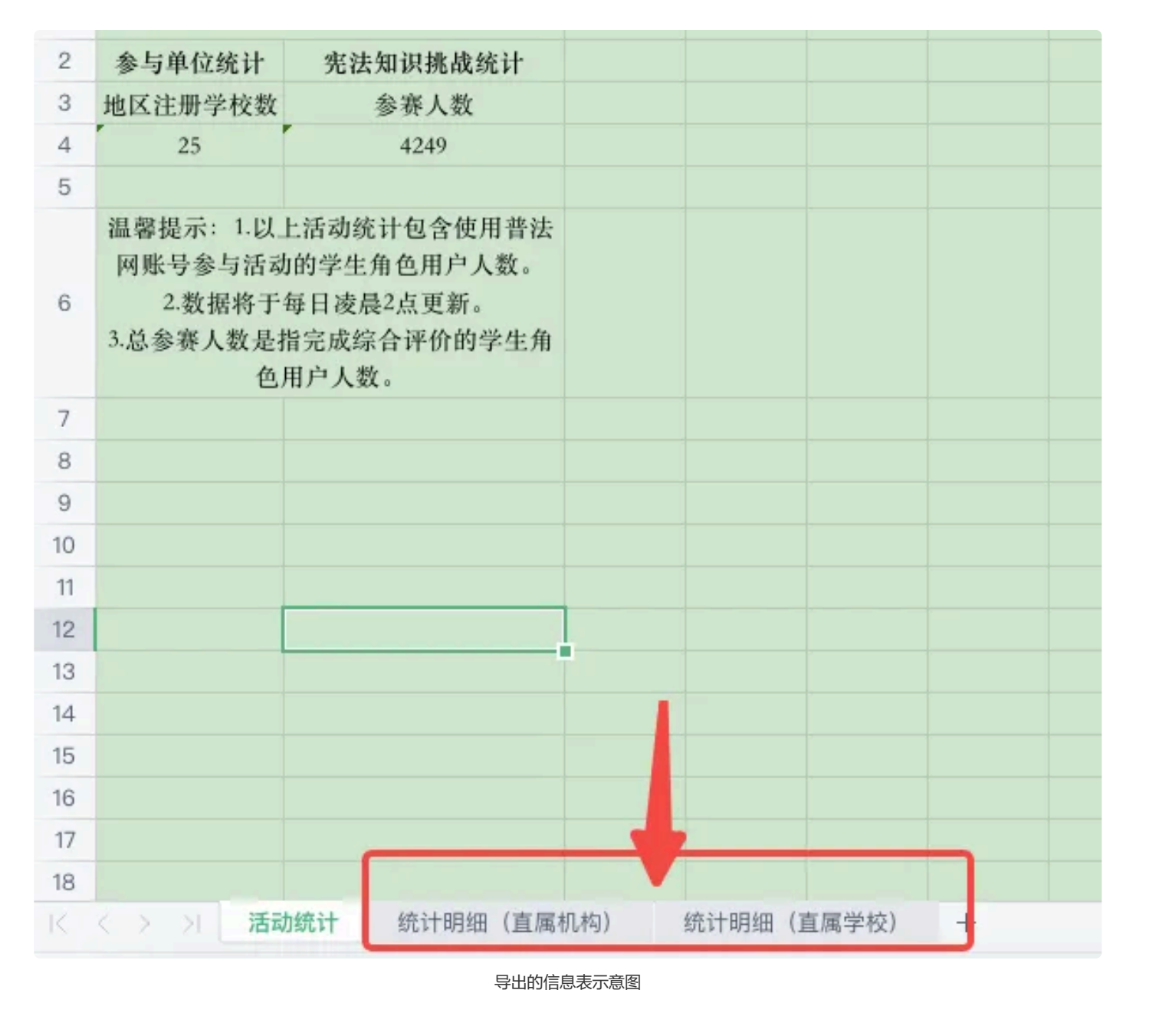

2.直属机构统计

【直属机构统计】可查看各下属教育局的参与情况。

①【总人数】为您在【直属机构管理】页面中填入的在校学生数。如未在【直属机构管理】页面中填入 在校学生数,则该页面总人数显示为 0。

②【参与人数】为前一天该单位下已经完成在线学习及综合评价的学生人数。

③【参与率】是根据总人数及参与人数计算出的比率,仅作为参考,不代最终普法网统计结果。如总人 数显示为 0,则参与率也将显示为 0。

④【查看直属学校详情】仅能查看当前下属单位的直属学校,无法越级查看该下属单位再下属的单位所 管辖的学校。

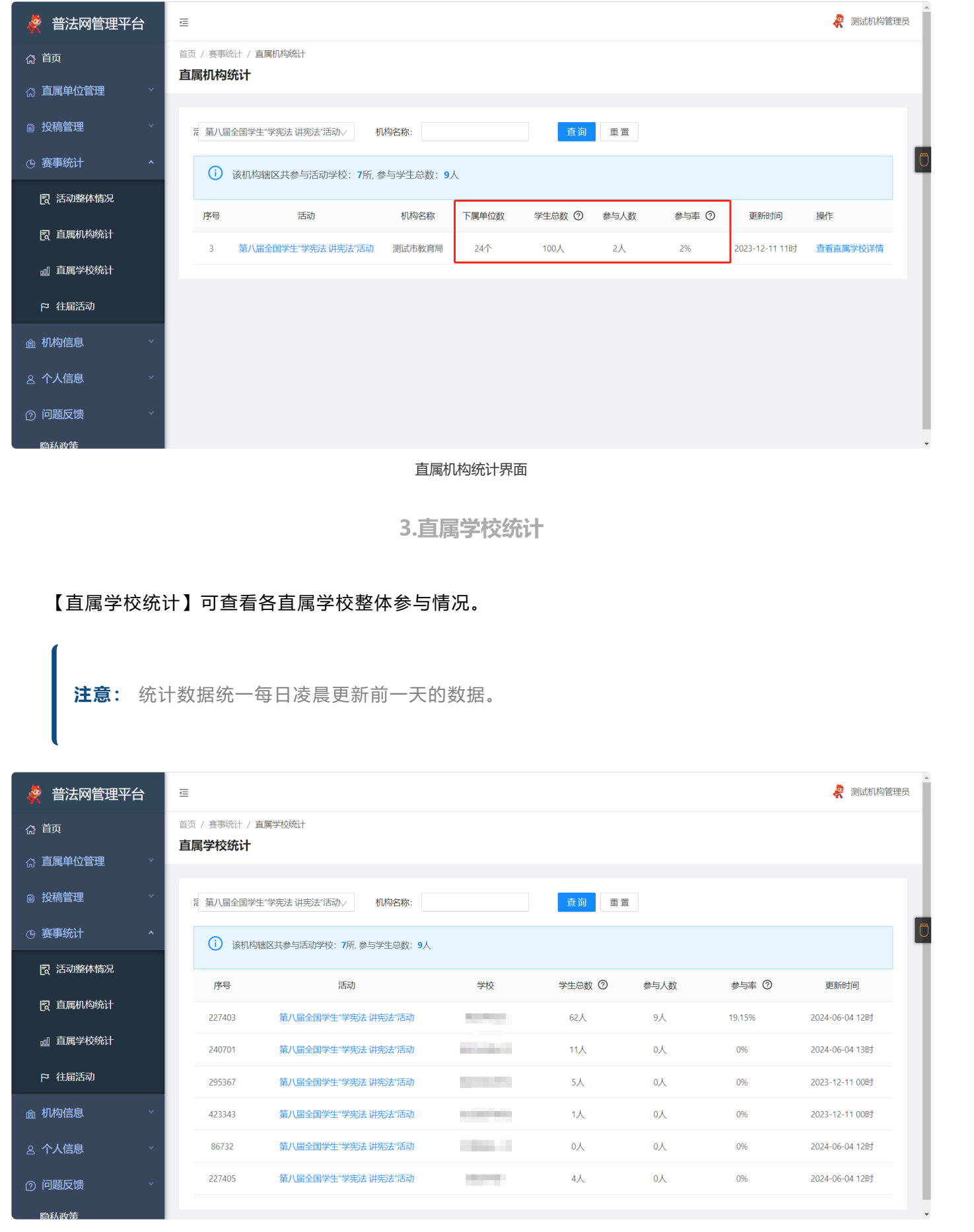

直属学校统计页面

四、管理员账号信息维护

① 管理员可在登录管理服务云平台后通过【个人信息】下方的【修改密码】进行修改。

注意: 建议各类管理员均保持定期修改密码的习惯,保障学校平台信息安全。

② 管理员发生变更时,原管理员可通过【个人信息】下方的【注销用户】将现有账号注销。新管理员亦可直接进行注册,新注册的管理员通过审核后会直接替换原管理员。

管理员变更期间机构信息及下属单位活动参与均不会受到影响。 已注销账号所使用的手机号可 继续注册其他普法网角色。

#### 五、问题咨询与反馈

1.查看直属单位提问并回复

为提高问题解答效率, 协助各地教育行政单位了解活动开展情况, 各级单位提交的问题将同时 反馈至您的上级单位和普法网。

点击【问题反馈-直属单位提问】可查看所有直属单位学校管理员的问题,点击【处理问题】可对问题进行回复。

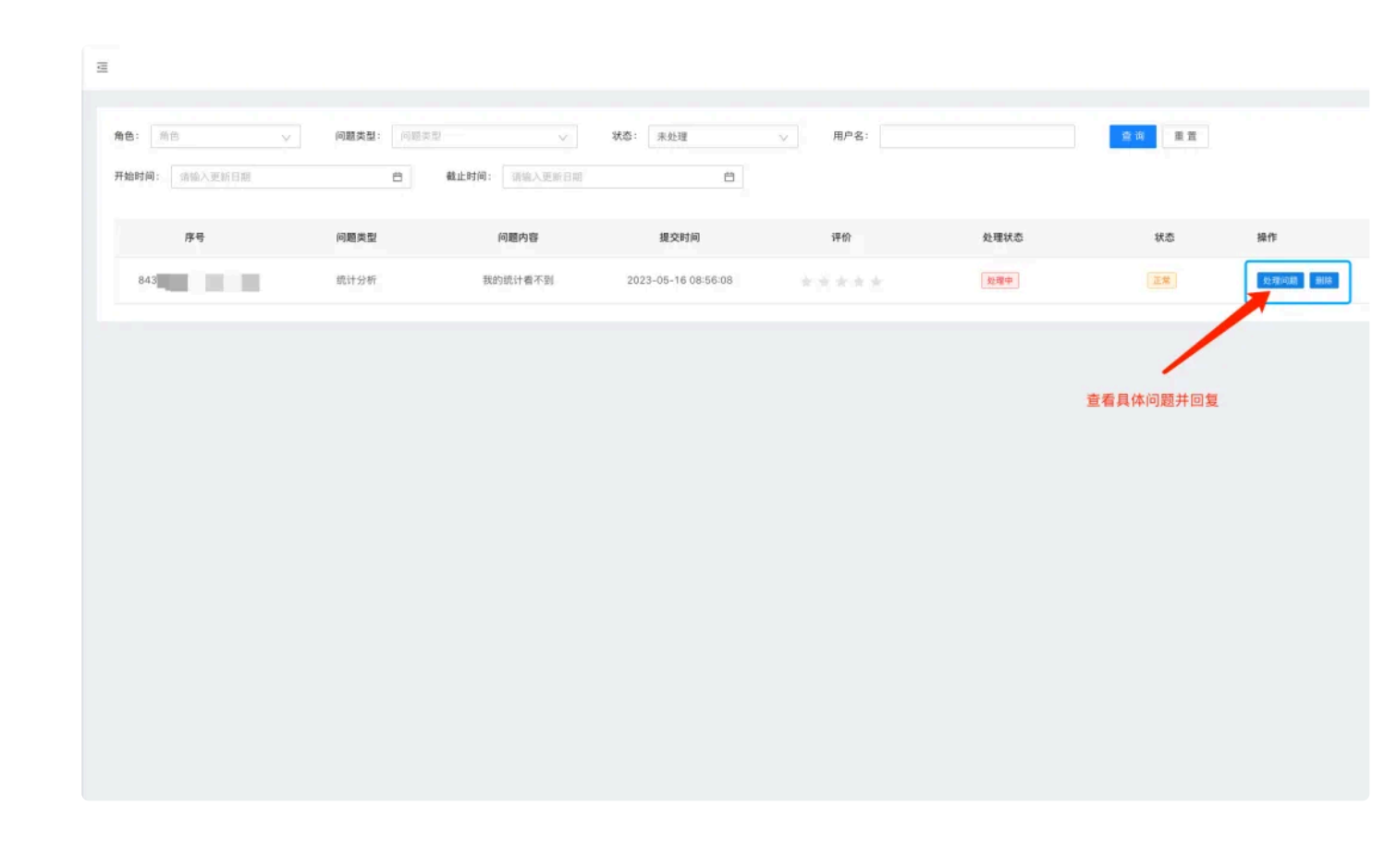

**注意:** 如教育行政单位管理员无法答复下属单位提问,请勿回复。教育行政单位回复的提问将 不再进入平台问题反馈队列。

## 2.向平台提问

您在使用普法网管理服务云平台或组织开展"宪法卫士"相关活动时产生任何疑问,均可通过【问题反馈】功能进行提问留言,请尽量提供简洁明确的问题表述,问题较为复杂时可附上问题截图。我们的工作人员会在3 个工作日内给予回复。

| 養 普法网管理平台    | 三                                                                                                    | nr/ |
|--------------|----------------------------------------------------------------------------------------------------|-----|
| <b>命 首页</b>  |                                                                                                    |     |
| ☆ 直属单位管理 ~ ~ |                                                                                                    |     |
| ■ 投稿管理       | ────────────────────────────────────                                                                                                    |     |
| ④ 赛事统计       | ● 已送<br>"如不确定问题类型请直接选择"其他",请勿同一问题选择多个问题类型提问,重复提问将造成提问排队后移,影响处理                                                                            | Ē   |
| ☆ 扣均信自 →     |                                                                                                    |     |
|              |                                                                                                    |     |
| △ 个人信息 *     |                                                                                                    |     |
| ⑦ 问题反馈 ^     | 時件: <u>上</u> 上传<br>支持扩展名: xkx:xkis.doc.docx.pdf.jpg                                                                                       |     |
| 8, 直属单位提问    | 海江軍:为了 提高问题特合效率。 约则省地改有行政单位了<br>解开展情况, 您提交的问题同时反馈至您的上级教育行政单<br>位和普法网。                                                                     |     |
| ⑦ 问题反馈       | 问题回复时间为1-3个工作日,请勿重复提交。<br>1993年19月1日,1994年19月1日,1994年19月1日,1994年19月1日,1994年19月1日,1994年19月1日,1994年19月1日,1994年19月1日,1994年19月1日,1994年19月1日,1 |     |
| 隐私政策         |                                                                                                    |     |
|              |                                                                                                    |     |
|              |                                                                                                    |     |
|              | 问题反馈页面                                                                                                    |     |
| (            |                                                                                                    |     |
|              |                                                                                                    |     |
| <b>注意:</b> 请 | 位管理员尽量一次说清问题,选择对应的问题分类,如不清楚问题具体分类或找不                                                                                                    |     |
| 到相关分类        | 青选择【其他】, 多次重复提问会造成问题重新排队, 请勿进行此类操作。                                                                                                    |     |
|              |                                                                                                    |     |
|              |                                                                                                    |     |
|              |                                                                                                    |     |
|              |                                                                                                    |     |
|              |                                                                                                    |     |
|              |                                                                                                    |     |
|              |                                                                                                    |     |
|              |                                                                                                    |     |